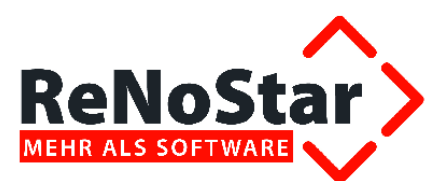

# Inbetriebnahme

## ELSTER – Zusammenfassende Meldung

Stand: Januar 2013

|              | bearbeitet                                                                   | geprüft                                                      | genehmigt       | Ausgabestand |
|--------------|------------------------------------------------------------------------------|--------------------------------------------------------------|-----------------|--------------|
| Name /Fkt.   | gez. Link - PRM                                                              |                                                              |                 | 01.2013      |
| Speicherort: | I:\Produktdokumentation_RNS\1.3.3.5 I<br>Meldung\3_04_Produktschulung_(PS)\7 | ELSTER-Zusammenfassende<br>1.3.3.5_3.04_PS_ELSTER-Zusammenfa | Seite: 1 von 25 |              |

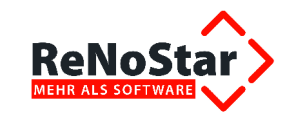

## Inhaltsverzeichnis

| Inhaltsve | erzeichnis                                                              | 2  |
|-----------|-------------------------------------------------------------------------|----|
| 1         | Fallbeispiel                                                            | 3  |
| 2         | Anwendungsbeschreibung                                                  | 4  |
| 2.1       | Anlage der Akten und Mandanten                                          | 4  |
| 2.1.1     | Anlage der Akte für Sören Untreu ohne Umsatzsteueridentifikationsnummer | 4  |
| 2.1.2     | Anlage der Akte für Bertram Trug mit Umsatzsteueridentifikationsnummer  | 6  |
| 2.2       | Vorbereitung der Buchhaltung                                            | 9  |
| 2.3       | Rechnungslegung für beide Akten                                         | 12 |
| 2.3.1     | Rechnung in der Akte Sören Untreu                                       | 12 |
| 2.3.2     | Rechnung in der Akte Bertram Trug                                       | 12 |
| 2.4       | Zahlungseingänge erfassen                                               | 13 |
| 2.4.1     | Belege buchen für Akte 11/0024 auf Erlöskonto 8008                      | 14 |
| 2.4.2     | Belege buchen für Akte 11/0025 auf Erlöskonto 8008                      | 15 |
| 2.5       | Zusammenfassende Meldung erzeugen                                       | 17 |
| 2.6       | Darstellung im Umsatzsteuersummenblatt                                  | 18 |
| 2.7       | Darstellung in der ELSTER Umsatzsteuervoranmeldung                      | 19 |
| 2.8       | Zusammenfassende Meldung abgeben                                        | 21 |
| 2.8.1     | Zitat aus der Anleitung zur Umsatzsteuervoranmeldung 2012               | 21 |
| 2.8.2     | Teilnehmernummer beantragen                                             | 21 |
| 2.8.3     | Elektronischer Versand der Zusammenfassenden Meldung (ZM) via ELSTER    | 22 |
| 2.8.3.1   | Eintragen der Umsatzsteueridentifikationsnummer der Kanzlei             | 23 |
| 2.8.3.2   | Quartalsanmeldung abgeben                                               | 24 |
| 2.8.3.3   | Monatliche Meldung abgeben                                              | 25 |
|           |                                                                         |    |

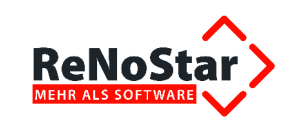

## 1 Fallbeispiel

Rechtsanwalt Dr. Winner, der am Standort Limburg der Sozietät Dr. Gründlich & Partner tätig ist, vertritt den ehemaligen Gesellschafter-Geschäftsführer Sören Untreu der An- und Verkauf GmbH, der vom Insolvenzverwalter auf Schadensersatz in Anspruch genommen wird, und nunmehr in Monaco lebt.

Aus innerbetrieblichen Gründen vertritt Rechtsanwalt Dr. Klug, ein Kollege von Dr. Winner am Standort Oldenburg, den ehemaligen Geschäftsführerkollegen Bertram Trug, der seinen Altersruhesitz auf Gran Canaria hat.

Die Geschäftsführer werden als Privatleute aus dem Anstellungsverhältnis in Anspruch genommen. Grundsätzlich ist immer zu klären, ob der Wohnsitz im Gemeinschaftsgebiet oder in einem Drittland liegt.

Monaco und Gran Canaria gelten als Gemeinschaftsgebiet, so dass gemäß § 3 a Abs. 4 keine deutsche Umsatzsteuer anfällt.

Beide Akten werden also jeweils als Auslandsakte angelegt.

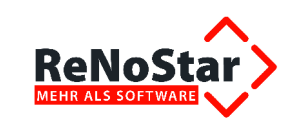

## 2 Anwendungsbeschreibung

## 2.1 Anlage der Akten und Mandanten

## 2.1.1 Anlage der Akte für Sören Untreu ohne Umsatzsteueridentifikationsnummer

Am Standort Limburg der Sozietät Dr. Gründlich & Partner wird die Akte für den Mandanten Sören Untreu über die Aktenbearbeitung, die Sie ausgehend vom Hauptmenü über Aktenverwaltung – Aktenbearbeitung

| C ReNoSter 7 Hauptmenia > Annualt, Dr. Hans Grandlich                                                                                                    | Demoduten                             | x                |
|----------------------------------------------------------------------------------------------------|---------------------------------------|------------------|
| Akten Adressen Sachgebiete Lintendrucke Senice                                                                                                    | Zubehör Bereiche Einstellungen Ende 7 |                  |
| 99 Dr. Nana Gründlich-Demodaten                                                                                                    |                                       |                  |
| Party Party |                                       |                  |
| \$ Aktenverwaltung                                                                                                    |                                       |                  |
| Zuordnung der Parteien                                                                                                    | <b>\$</b>                             |                  |
|                                                                                                    | Aktenachmelferfassung                 | Aktenbearbeitung |
|                                                                                                    | \$                                    | \$               |
|                                                                                                    | Aktemarchiv                           | Handaktendruck   |
|                                                                                                    | 0                                     |                  |
|                                                                                                    | Akteniofo                             |                  |

erreichen, als Auslandsakte angelegt,

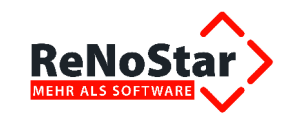

| Akten Anlage> 12<br>Datei Bearbeiten A | 2/0024 *Ände | ern*<br>stellungen | Evtrac            | Supercheck        | 2                     | _                      | ×        |
|----------------------------------------|--------------|--------------------|-------------------|-------------------|-----------------------|------------------------|----------|
|                                        |              | ite te             | • •               |                   | 、 <u>・</u><br>12 型 [] |                        | 0        |
| Registernr/Kurzrubru                   | um: 12/0024  |                    | Intreu, Söre      | en ./. Humorlo    | s. Benno (In          |                        |          |
| ] - 2                                  |              | ,                  |                   |                   | -,                    |                        | _        |
| Registernummer                         |              | 12/0024            |                   |                   |                       | •                      | ЯΗ       |
| Referat                                |              | 50                 | Zivilrech         | t allg.           |                       | •                      | <u>}</u> |
| Sachbearbeiter                         |              | GW                 | Gustav \          | Vinner            |                       | •                      | <u> </u> |
| Anlagedatum                            |              | 06.06.20           | 12                |                   |                       | ł                      | <u>,</u> |
| Kurzrubrum                             |              | Untreu, S          | ören ./. H        | umorlos, Be       | nno (Insol            | venz)                  |          |
| Wegen                                  |              | Schaden            | ersatz            |                   |                       |                        |          |
| Kennz. Ausl. Manda                     | int          | J                  |                   |                   |                       | 4                      | <u>ا</u> |
| Kennz Beitr. Eigene                    |              | N                  |                   |                   |                       |                        | <u>}</u> |
| VorSt. abzugsber. N                    | ldt.         | N                  |                   |                   |                       | (                      | <u>}</u> |
| Mandant ist Kläger                     |              | в                  |                   |                   |                       |                        | }        |
| Anzahl Gegner                          |              | 0                  |                   |                   |                       |                        |          |
| Anzahl Mandant                         |              | 0                  |                   |                   |                       |                        |          |
| WV - Grund                             |              | WV                 | Allgemeir         | ne Wiedervork     | age                   | •                      | <u>}</u> |
| WV - Ablauf                            |              | 28.01.20           | 13                |                   |                       |                        | <u>}</u> |
| Mahnkennung                            |              |                    |                   |                   |                       | •                      | 5        |
| Mahndatum                              |              |                    |                   |                   |                       |                        | <u>,</u> |
| Sachstand                              |              |                    |                   |                   |                       | ł                      | }        |
| Kostenstelle                           |              |                    |                   |                   |                       | ł                      | }        |
| Kostenträger                           |              |                    |                   |                   |                       | ł                      | ۱ ا      |
| Suchbogriff                            | Cari         | obt                | р                 | obërdon           |                       | Motizon                |          |
| Mandant                                |              |                    | └┬── <sup>₽</sup> | Constine          | ×                     | nouzen                 |          |
|                                        | ۵            | egnei              |                   | 5 <u>o</u> nstige |                       | ac <u>ri</u> bearbeite |          |
|                                        |              |                    |                   |                   |                       |                        |          |
| 06.06.2012                             |              |                    |                   |                   | EUR                   | A01 RVG2               | ÜB       |

auch wenn der Mandant seinen aktuellen Wohnsitz in Monaco hat, das zum Gemeinschaftsgebiet gehört.

Sollte es sich beim Mandanten um eine Firma im Gemeinschaftsgebiet handeln, so wird zusätzlich noch die Option **vorsteuerabzugsberechtigter Mandant** zu bejahen sein.

In unserem Fallbeispiel hat Sören Untreu jedoch keine Umsatzsteueridentifikationsnummer.

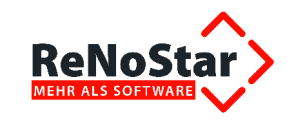

| Akte - Zuordnung Mandan                            | nt> 12/0024                                                       | _ 🗆 🗙        |
|----------------------------------------------------|-------------------------------------------------------------------|--------------|
| <u>D</u> atei Bearbeite <u>n</u> <u>A</u> nsicht E | E <u>i</u> nstellungen <u>E</u> xtras <u>S</u> upercheck <u>?</u> |              |
| X    # # h   1   🔒                                 | + + → →     📒 🗊 🛺 🚏   亀                                           |              |
| Registernr/Kurzrubrum: 12/00                       | 124 Untreu, Sören ./. Humorlos, Benno (Insc                       | <b>- 0</b> , |
|                                                    |                                                                   |              |
| Registernummer                                     | 12/0024                                                           | — h          |
| Referat                                            | 50 Zivilrecht allg.                                               |              |
| Sachbearbeiter                                     | GW Gustav Winner                                                  |              |
| Anlagedatum                                        | 06.06.2012                                                        | _            |
| Kurzrubrum                                         | Untreu, Sören ./. Humorlos, Benno (Insolvenz)                     |              |
| Wegen                                              | Schadenersatz                                                     |              |
| Adresse / Zuordnungsn                              | ummer Ansprechpartner / Rechtsschu                                | utz          |
| Suchbegriff                                        | Untreu Sören                                                      | \$           |
| Vorname                                            | Sören                                                             |              |
| Name                                               | Untreu                                                            |              |
| Straße                                             | Boulevard des Moulins 37                                          |              |
| Postleitzahl Wohnort                               | 98000 Monte Carlo                                                 |              |
| Nur als ges. Vertr. zuordnen                       |                                                                   | \$           |
| Zuordungsnummer                                    | 1                                                                 | - 11         |
| Stundensatz Akte Mindest                           |                                                                   | - 11         |
| , ,                                                | 1                                                                 |              |
|                                                    |                                                                   |              |
|                                                    | Bon                                                               | ität         |
| <u>M</u> andant G                                  | aegne <u>r</u> S <u>o</u> nstige Sac <u>h</u> bea                 | arbeiter     |
| Suchbegriff                                        | Gericht Behörden No                                               | tizen        |
|                                                    |                                                                   |              |
| <u>م</u>                                           |                                                                   |              |
| 06.06.2012 Bereit fü                               | ür Ihre Anweisung EUR A01                                         | RVG2 ÜB      |

## 2.1.2 Anlage der Akte für Bertram Trug mit Umsatzsteueridentifikationsnummer

Am Standort Oldenburg legt Dr. Klug den Vorgang für seinen Mandanten Bertram Trug ebenfalls als Auslandsakte an,

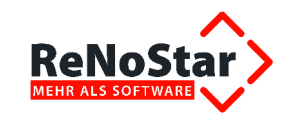

| Akten Anlage> 12     | 2/0025 *Än       | dern*          |                   | Conservation      | -1. 2          |                | _ 🗆 X               |
|----------------------|------------------|----------------|-------------------|-------------------|----------------|----------------|---------------------|
|                      |                  | nstellung      | en <u>E</u> xtras | <u>supercne</u>   | ск <u>:</u>    |                |                     |
|                      |                  | ]  + +         | • • •             |                   | a <b>l</b> a 🐣 |                | <b>9</b> ] <b>0</b> |
| Registernr/Kurzrubru | um: 12/002       | 25             | Trug, Bertra      | im .7. Humorl     | os, Benno      | (Inso ·        | •                   |
| Registernummer       |                  | 12/002         | 25                |                   |                |                | - <b>b</b>          |
| Referat              |                  | 50             | Zivilrech         | t allg.           |                |                | •                   |
| Sachbearbeiter       |                  | SK             | Siegmur           | id Klug           |                |                | \$                  |
| Anlagedatum          |                  | 07.06.2        | 2012              |                   |                |                | <u>\$</u>           |
| Kurzrubrum           |                  | Trug, E        | Bertram ./. H     | umorlos, B        | enno (Ins      | solvenz        | ) — []              |
| Wegen                |                  | Schad          | enersatz          |                   |                |                |                     |
| Kennz. Ausl. Manda   | ant              | J              |                   |                   |                |                | \$                  |
| Kennz Beitr. Eigene  | )                | N              |                   |                   |                |                | \$                  |
| VorSt. abzugsber. N  | ldt.             | N              |                   |                   |                |                | \$                  |
| Mandant ist Kläger   |                  | N              |                   |                   |                |                | \$                  |
| Anzahl Gegner        |                  | 1              |                   |                   |                |                |                     |
| Anzahl Mandant       |                  | 1              |                   |                   |                |                |                     |
| WV - Grund           |                  | WV             | Allgemei          | ne Wiedervo       | rlage          |                | \$                  |
| WV - Ablauf          |                  | 29.01.2        | 2013              |                   |                |                | \$                  |
| Mahnkennung          |                  |                |                   |                   |                |                | <b>₽</b>            |
| Mahndatum            |                  | ī,             |                   |                   |                |                | \$                  |
| Sachstand            |                  |                |                   |                   |                |                | \$                  |
| Kostenstelle         |                  |                |                   |                   |                |                | \$                  |
| Kostenträger         |                  |                |                   |                   |                |                | \$                  |
|                      |                  |                |                   |                   |                |                |                     |
| Su <u>c</u> hbegriff | <u><u>G</u>e</u> | richt          | _่∖≞              | ehörden           | _\             | No <u>t</u> iz | en                  |
| <u>M</u> andant      |                  | Gegne <u>r</u> |                   | S <u>o</u> nstige |                | Sac <u>h</u> b | earbeiter           |
|                      |                  |                |                   |                   |                |                |                     |
| 07.06.2012           |                  |                |                   |                   | EUR            | A01            | RVG2 ÜB             |

weil der Mandant seinen Wohnsitz auf Gran Canaria hat.

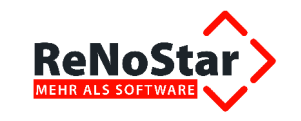

| Suchbeariff                         | Truo Bertram       |                   |      | Anlege               |
|-------------------------------------|--------------------|-------------------|------|----------------------|
| /orname                             | Bertram            |                   |      | 🖻 Ānder              |
| Vame                                | Trug               |                   |      | Es Kopiere           |
|                                     |                    |                   |      | T Lösche             |
|                                     |                    |                   |      | Speiche              |
| Straße                              | Calle Nestor de la | Torre 71          |      |                      |
| änderkennzeichen PLZ                | E  35100           |                   | •    |                      |
| Vohnort                             | Maspalomas         |                   |      | Zurück               |
| Gerichtsort                         |                    |                   | •    | <u><u> Hilfe</u></u> |
| elefon 1                            |                    |                   |      | Adr.auto M           |
| elefon 2                            |                    |                   |      | Noti:                |
| entralrufnummer                     |                    |                   |      |                      |
| elefax                              |                    |                   |      | Neuer Konta          |
| landynummer                         |                    |                   |      | Notizen              |
| Demail                              | - i                |                   |      | The state            |
| <b>⊽</b> Kollisionspr <u>ii</u> fur | ng 🔽               | Doublettenprüfung |      | <u> Expo</u>         |
| Su <u>c</u> hbegriff Anrede         | ⊻ersi.             | Notizen           | Info | j t                  |
|                                     |                    |                   |      | Suchhen              |

Bertram Trug hat eine Umsatzsteueridentifikationsnummer, die über die Karteikarte **Notizen** zur angelegten Adresse des Mandanten im Datenfeld **USt.-ID (innergem. Geschäfte)** hinterlegt wird.

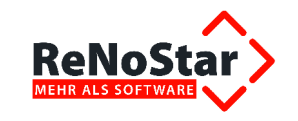

| Notizen> Tru                                        | ig Bertram *Ände  | rn*                 |                 |                | _ 🗆 🗙                                                            |
|-----------------------------------------------------|-------------------|---------------------|-----------------|----------------|------------------------------------------------------------------|
| Suchbegriff: 🕅                                      | rug Bertram       |                     |                 |                |                                                                  |
| Notizen                                             | ndanten zum Web-B | Export kennzeichnen |                 |                | Anlegen<br>Andern<br>Kopieren<br>Speichern<br>PLZ-Prg.<br>Zurück |
| USt-ID (innerge                                     | m. Geschäfte)     | ES88987654 🗲        | _               |                | Adr auto MB                                                      |
| Vorweg-Pausch                                       | ale               | 0,00                |                 |                | Notiz                                                            |
| e.Consult<br>Benutzer-ID<br>Anmeldename<br>Passwort |                   |                     |                 |                | Neuer Kontakt<br>Notizen                                         |
| Passwortbenac                                       | hrichtigung       | 1 EMail             |                 | <b>↓</b>       | Export                                                           |
|                                                     |                   | Anlege              | n 🛃 Ändern      | Löschen        |                                                                  |
| Suchbegriff                                         | Anrede            | <u>V</u> ersi.      | Notizen         | Info           | 0                                                                |
| $ \langle \phi   \phi \rangle $                     | 5                 | Als Std Mandant fe  | estlegen Std.Ma | andant löschen | andern                                                           |
| 07.06.2012                                          | 2                 | Daten werden ge     | eladen          | EUR            | 01 RVG2 UB                                                       |

## 2.2 Vorbereitung der Buchhaltung

Voraussetzung für die Auswertbarkeit innergemeinschaftlicher Umsätze ist die Existenz eines Kontos der Kontenklasse Erlöse (z.B. 8008 bei Verwendung des SKR03 oder 4008 bei Verwendung des SKR04), das im Kontentyp statt J (Erlöse) eine 1 (innergemeinschaftlicher Erlöse) enthält.

Zur Anlage dieses Kontos gelangen Sie, ausgehend vom Hauptmenü, über den Programmbereich **Finanzbuchhaltung – Kontenrahmen**.

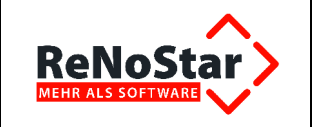

| in Adressen Sachgebiete Listendrucke Service Zuber                                                                                                    | or Beneiche Einstellungen Ende ?                                     |              |
|----------------------------------------------------------------------------------------------------|----------------------------------------------------------------------|--------------|
| x. Nana Grandlich Demodaten                                                                                                    |                                                                      |              |
| Barrison Constant                                                                                                    |                                                                      |              |
| instantion in the local data                                                                                                    |                                                                      |              |
| 10 and                                                                                                    |                                                                      |              |
| Fitztes WV Verfügungen                                                                                                    | 0                                                                    | 0            |
| and a set or researched and                                                                                                    | -                                                                    |              |
| and the second second se                                                                                                    | Belege buchen                                                        | Auswertungen |
| In Mundrartechnung                                                                                                    |                                                                      |              |
| Oractautheans RVG                                                                                                    | 0                                                                    |              |
| Diarectinum BRAGO                                                                                                    |                                                                      |              |
| and the second second second second second second second second second second second second second second second                                                                                                    | Kontenrahmen                                                         |              |
| Finanzbuchhattung                                                                                                    |                                                                      |              |
| Umbuchungen                                                                                                    |                                                                      |              |
| Abschlüsse                                                                                                    |                                                                      |              |
| automatisierter Zahlungsverkehr                                                                                                    |                                                                      |              |
| Contract to the state of the state of the st |                                                                      |              |
| Fenster Kontenrahmer                                                                                                    |                                                                      |              |
| Fenster Kontenrahmer<br>KONTENRAHMEN                                                                                                    |                                                                      |              |
| Fenster Kontenrahmer                                                                                                    |                                                                      |              |
| Fenster Kontenrahmer                                                                                                    |                                                                      |              |
| Fenster Kontenrahmer         KONTENRAHMEN         Prüflauf starten         Einzelnes Konto bearbeiten                                                                                                    | ■                                                                    |              |
| Fenster Kontenrahmer         KONTENRAHMEN         Prüflauf starten         Einzelnes Konto bearbeiten         Automatisches Anlegen                                                                                                    | L C X<br>C X<br>C X<br>C X<br>C X<br>C X<br>C X<br>C X<br>C X<br>C X |              |
| Fenster Kontenrahmer         KONTENRAHMEN         Prüflauf starten         Einzelnes Konto bearbeiten         Automatisches Anlegen         Alle Salden auf <u>N</u> ULL stellen                                                                                                    | □ X<br>Speichern<br>X Zurück<br>Y Hilfe                              |              |

## wählen Sie die Funktion Einzelnes Konto bearbeiten

Bitte beachten Sie, dass die Buchhaltungsparameter auf der Registerkarte Kontenklassen im Bereich der innergemeinschaftlichen Umsatzsteuern gefüllt sind

| Innergem. Umsatzsteuer      | 175 |
|-----------------------------|-----|
| Innergem. Erwerbe           | 34  |
| Innergem, Neufzg, o. Ust-ID | 344 |

und die erforderlichen Konten im Kontenrahmen existieren.

| <>Kontonummer - Einzelkonto |                                          |     |  |  |  |  |
|-----------------------------|------------------------------------------|-----|--|--|--|--|
| Konto                       | Bezeichnung                              | Тур |  |  |  |  |
| 1757                        | USt aus innergem. Erwerb mit 16,00%      | 3   |  |  |  |  |
| 1758                        | USt aus innergem. Erwerb mit 19,00%      |     |  |  |  |  |
| 1768                        | USt. Innergem. Erwerb NeuFahrzeuge mit 1 | 8   |  |  |  |  |

Das Konto 8008 (bei installiertem SKR03) bzw. 4008 (bei installiertem SKR04) wird im Kontenrahmen nach folgendem Muster angelegt und über den Button Speichern Espeichern in die Kontenliste aufgenommen.

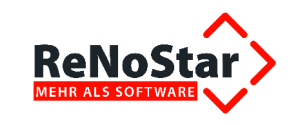

| Einzelkonto                           |                |                     |                   | ×                      |
|---------------------------------------|----------------|---------------------|-------------------|------------------------|
| Kontonummer 8008                      | Bezeichnung    | innergemeinschaftli | che Erlöse (Europ | a)                     |
| Kontotyp 1 🗸                          | Buchungstext   |                     |                   | 4                      |
| Kontoart N 🗸                          | Buchungstext   |                     |                   | <b>↓</b>               |
| Sammelkonto 8099 🗸                    | Salden aus Vor | monaten             |                   | Anlegen                |
|                                       |                | )ieses Jahr letzti  | es Jahr           | - Andrea               |
| laufender Saldo 0,00                  | Januar         | 0,00                | 0,00              | An <u>d</u> ern        |
|                                       | Februar        | 0,00                | 0,00              | E Kopieren             |
|                                       | März           | 0,00                | 0,00              | 💼 Löschen              |
|                                       | April          | 0,00                | 0,00              | Suchen                 |
| E7A 🗸                                 | Mai            | 0,00                | 0,00              | Speichern              |
| · · · · · · · · · · · · · · · · · · · | Juni           | 0,00                | 0,00              |                        |
|                                       | Juli           | 0,00                | 0,00              | Zurück                 |
|                                       | August         | 0,00                | 0,00              | 🥐 <u>H</u> ilfe        |
|                                       | September      | 0,00                | 0,00              |                        |
|                                       | Oktober        | 0,00                | 0,00              | Statistische<br>Konten |
|                                       | November       | 0,00                | 0,00              | löschen                |
|                                       | Dezember       | 0,00                | 0,00              |                        |
|                                       | Endsaldo       | 0,00                | 0,00              |                        |
|                                       |                |                     |                   | \$                     |

Sollte die vorgeschlagene Kontennummer in Ihrem Kontenrahmen bereits vergeben sein, wählen Sie ein freies Konto der gleichen Kontengruppe 800x (400x).

Nach Verlassen des Kontenrahmens ist die Änderung im Vormenü über den Button **Speichern** endgültig abzuschließen.

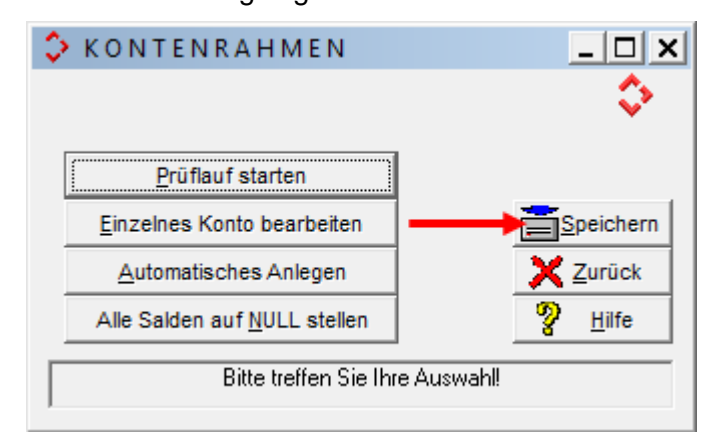

Dieses neu angelegte Konto ist zwingend zuzuordnen, sofern ein innergemeinschaftlicher Erlös zu buchen ist.

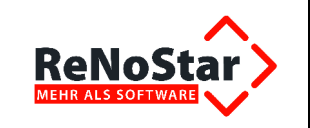

## 2.3 Rechnungslegung für beide Akten

## 2.3.1 Rechnung in der Akte Sören Untreu

Rechtsanwalt Dr. Winner stellt in der Akte 11/0024 seinem Mandanten Sören Untreu seine Leistungen in Rechnung, die auf Basis der Aktenanlage 19 % Umsatzsteuer ausweist.

| RAe u. Notare Dr. Hans Grü                                             | ndlich & Patner* Schlede S1 * 65549 Linburg                |                                                                                                    |                             |
|------------------------------------------------------------------------|------------------------------------------------------------|----------------------------------------------------------------------------------------------------|-----------------------------|
| Herm<br>Sören Untreu<br>Boulevard des Mo<br>98000 Monte Cark<br>MONACO | ulins 37<br>o                                              | 63868 Großwallstadt<br>Am Neubergsweg 8<br>Telefor: (0 60 22) 20 55 80<br>Telefax: (0 60 22) 20 55 80<br>Telefax: (0 60 22) 20 55 80<br>Dr. Hans Gründlich<br>Rechtsanwalt und Notar<br>Max Müller<br>Rechtsanwalt und Notar<br>Axel Mustermann<br>Rechtsanwalt, Fachanwalt<br>Arbeitsrecht | )<br>10<br>w@gup.de<br>:für |
| Untreu, Sören ./. I<br>Schadenersatz                                   | Humorios, Benno (insolvenz)                                | 65549 Limburg<br>Schiede 81<br>Telefon: (0 64 31) 50 22 66<br>eMail: gruendlichupartner.lr<br>Dr. Gustav Winner<br>Rechtsanwalt und Notar<br>Max Mustermann<br>Rechtsanwalt und Notar                                                                                                    | )<br>i0<br>m@gup.de         |
| KOS                                                                    | TENRECHNUNG                                                | 26135 Oldenburg<br>Elisabethstraße 25<br>Telefon: (04 41) 80 11 90                                                                                                    |                             |
| Rechnur                                                                | ngsnummer: GW12-0003                                       | eMail: gruendlichupartner.o<br>Dr. Viktoria Icktory<br>Rechtsanwältin, Fachanwä<br>Familienrecht<br>Dr. Siegmund Klug<br>Rechtsanwalt und Notar                                                                                                    | l@gup.de<br>iltin für       |
|                                                                        |                                                            | 12/0024/01/GW /                                                                                                    | itte angeben                |
| Cob Nr. Cota                                                           | Paraiahnung                                                | Großwallstadt, 03.12.2012                                                                                                    | Cabili                      |
| 3100 1,30                                                              | Verfahrensgebühr aus 10000.                                | .00 EUR                                                                                                    | 631.8                       |
| 3104 1,20                                                              | Terminsgebühr aus 10000,00                                 | EUR                                                                                                    | 583,2                       |
| 7000.1 71,00                                                           | Pauschale für die Herstellung<br>Dokumenten (Ablichtussen) | und Uberlassung von                                                                                                    | 28,1                        |
| 7002                                                                   | Pauschale für Entgelte für Pos                             | st- und                                                                                                    | 20,0                        |
|                                                                        | i elekommunikationsdienstleis                              | tungen                                                                                                    |                             |
|                                                                        | Summe                                                      |                                                                                                    | 1263,1                      |
| * Abgerechnet wur                                                      | de nach §§ 2, 13 RVG.                                      |                                                                                                    |                             |
| -<br>Finanzamt: Limbur                                                 | g - Steuernummer: 030 212 852                              | 217                                                                                                    |                             |
| Bitte überweisen<br>Wochen auf eines                                   | Sie den Rechnungsendbetrag<br>der angegebenen Konten.      | in Höhe von <b>1263,15</b> € inr                                                                                                    | ierhalb von                 |
|                                                                        |                                                            |                                                                                                    |                             |
| Mit freundlichen G<br>Gustav Winner                                    | rüßen                                                      |                                                                                                    |                             |

## 2.3.2 Rechnung in der Akte Bertram Trug

Rechtsanwalt Dr. Klug stellt in der Akte 11/0025 seinem Mandanten Bertram Trug seine Leistungen in Rechnung, die auf Basis der Aktenanlage keine Umsatzsteuer ausweist.

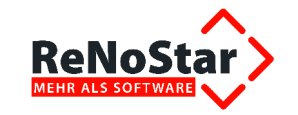

|                                                       |                              | Dr. Hans Gründlich &                                  | Partner                                                                                                    |                                     |  |
|-------------------------------------------------------|------------------------------|-------------------------------------------------------|----------------------------------------------------------------------------------------------------|-------------------------------------|--|
| RAe u. Notare                                         | Dr. Hans Grü                 | ndlich & Pather* Schlede 31 * 65549 Limburg           |                                                                                                    |                                     |  |
| Herm<br>Bertram T<br>Calle Nes<br>35100 Ma<br>SPANIEN | rug<br>tor de la<br>aspaloma | Torre 71<br>s                                         | ossos Groiswalistadt<br>Am Neubergsweg 8<br>Telefon: (0 60 22) 20 55 80<br>Telefax: (0 60 22) 20 55 880<br>eMail: gruendlichupartner.gw@gup.de<br>Dr. Hans Gründlich<br>Rechtsanwalt und Notar<br>Max Müller<br>Rechtsanwalt und Notar<br>Avel Mustermann |                                     |  |
|                                                       |                              |                                                       | Rechtsanwalt, Fachanwalt<br>Arbeitsrecht                                                                                                    | für                                 |  |
| Trug, Ber<br>Schaden                                  | tram ./. H<br>ersatz         | łumorios, Benno (insolvenz)                           | 65549 Limburg<br>Schiede 81<br>Telefon: (0 64 31) 50 22 60<br>eMail: gruendlichupartner.In<br>Dr. Gustav Winner<br>Rechtsanwalt und Notar<br>Max Mustermann<br>Rechtsanwalt und Notar                                                                     | 0<br>n@gup.de                       |  |
|                                                       | ĸos                          | TENRECHNUNG                                           | 26135 Oldenburg<br>Elisabethstraße 25<br>Telefon: (04 41) 80 11 90<br>Telefon: (04 41) 80 11 990                                                                                                    |                                     |  |
|                                                       | Rechnur                      | ıgsnummer: GW12-0004                                  | eMail: gruendlichupartner.ol<br>Dr. Viktoria loktory<br>Rechtsanwähtin, Fachanwä<br>Familienrecht<br>Dr. Siegmund Klug<br>Rechtsanwalt und Notar<br>Bei Antwort und Zahlung bi<br>12/00/2015/5/                                                           | l@gup.de<br>Itin für<br>tte angeben |  |
|                                                       |                              |                                                       | Großwallstadt 04 12 2012                                                                                                    |                                     |  |
| Geb. Nr.                                              | Satz                         | Bezeichnung                                           |                                                                                                    | Gebül                               |  |
| 3100                                                  | 1,30                         | Verfahrensgebühr aus 10000,                           | 00 EUR                                                                                                    | 631,8                               |  |
| 3104<br>7000 1                                        | 71.00                        | Pauschale für die Herstellung                         | LUK<br>und Uberlassung von                                                                                                    | 28.1                                |  |
| 7002                                                  |                              | Dokumenten (Ablichtungen)                             | t-und                                                                                                    | 20.0                                |  |
| 1002                                                  |                              | Telekommunikationsdienstleis                          | tungen                                                                                                    | 20,0                                |  |
|                                                       |                              | Summe                                                 |                                                                                                    | 1263,1                              |  |
| • Abgeror                                             | hnetwar                      | de nach 88 2, 13 P\/G                                 |                                                                                                    |                                     |  |
| nogeret                                               | a a real mail                | 52501332, 10100.                                      |                                                                                                    |                                     |  |
| Finanzam                                              | t: Oldenb                    | ourg - Steuernummer: 64/313/85                        | 9474                                                                                                    |                                     |  |
| Bitte übe<br>Wochen #                                 | rweisen S<br>auf eines       | Sie den Rechnungsendbetrag<br>der angegebenen Konten. | in Höhe von <b>1263,15 €</b> inn                                                                                                    | erhalb von                          |  |
| Mit freund<br>Siegmund                                | llichen Gr<br>d Klug         | üßen                                                  |                                                                                                    |                                     |  |
| -                                                     |                              |                                                       |                                                                                                    |                                     |  |

## 2.4 Zahlungseingänge erfassen

Beide Mandanten haben die Kostenrechnungen erhalten und ausgeglichen. Die Zahlungseingänge werden, ausgehend vom Hauptmenü, über den Programmbereich Finanzbuchhaltung – Belege buchen

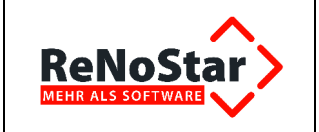

| Alten Advenues Sachrahiete Listendrucke Service Zubahte Basiche Einstellungen                                                                                                    | ada 1                                 |
|----------------------------------------------------------------------------------------------------|---------------------------------------|
| 9 Dr. Hana Gründlich-Demodaten                                                                                                    |                                       |
| Same and Same and Same and Same and Same and Same and Same and Same and Same and Same and Same and Same and Sam                                                                                                    |                                       |
| Dearmer/wellung                                                                                                    |                                       |
| Service of the service of the servic |                                       |
| Terrana Terratur XVV Verfaguencen                                                                                                    | 3                                     |
| instance and Texture texture .                                                                                                    | · · · · · · · · · · · · · · · · · · · |
| Belege b                                                                                                    | chen Autwortungen                     |
| and a subset of the subset of the subset of  |                                       |
| Collection and Collection and Collec |                                       |
| Concentrational RVG                                                                                                    |                                       |
| And Britchneise BRADO                                                                                                    |                                       |
| Kontenra                                                                                                    | inen -                                |
| 2 Finanzbichhallung                                                                                                    |                                       |
| Ombuchungen                                                                                                    |                                       |
| 3 Abschlüsse                                                                                                    |                                       |
| 🗢 automatisierter Zahlungsverkehr                                                                                                    |                                       |
| S Buchen im Voriahr                                                                                                    |                                       |

erfasst.

## 2.4.1 Belege buchen für Akte 11/0024 auf Erlöskonto 8008

Die Zahlung von Sören Untreu soll unter Angabe des Erlöskontos 8008 erfasst werden, weil es sich wegen des Wohnsitzes von Sören Untreu in Monaco aus steuerrechtlicher Sicht um ein Auslandsmandat handelt.

ReNoStar schlägt als Gegenkonto **Honorar** grundsätzlich das eingestellte Erlöskonto, hier 8000, vor. Da es sich in der aktuellen Fallkonstellation jedoch um eine innergemeinschaftliche Leistung handelt, stellt Dr. Winner das Erlöskonto auf 8008 um.

Weil jedoch die innergemeinschaftliche Umsatzsteueridentifikationsnummer von Sören Untreu nicht bekannt oder zumindest nicht in den Mandantendaten hinterlegt ist, erhält er sofort die Meldung, dass bei Buchungen auf dieses Erlöskonto die ausländische Umsatzsteueridentifikationsnummer eingetragen werden muss.

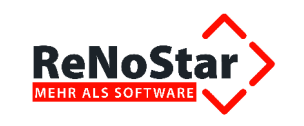

| III < Tagesbelege B                                     | uchen Dez        | e m           | ber          | 2012>                            |                 |              |                    |               |                |          |               | _                      |      |
|---------------------------------------------------------|------------------|---------------|--------------|----------------------------------|-----------------|--------------|--------------------|---------------|----------------|----------|---------------|------------------------|------|
| Finanzkonto                                             | 1210             | 4             | Art          | A                                |                 | +            | Registernummer     | 12/           | 0024           |          |               |                        | +    |
| Sparkas.                                                |                  | - manual -    |              |                                  |                 | _            | Bezeichnung        | Unt           | reu, Söre      | n ./. Hu | imorle        | os, Ben                | no   |
| Beleg Datum                                             | 19.12.201        | 2             |              |                                  |                 | +            | Sachbearbeiter     | GW            | $ \psi $       | R        | eferat        | 50                     | 4    |
| Jahrgang Monat                                          | 2012             |               | 12           |                                  | ľ               |              | Gezahlt von/an     | Unt           | reu Sörer      | 1        | +             | Тур М                  | +    |
| Belegnummer                                             | 1                |               |              |                                  |                 |              | Kostenstelle       | Provide State | • Ka           | stentr   | äger          |                        | 4    |
| Buchungstext 1                                          |                  |               |              |                                  |                 | ¥            | Stfr. Ausl.        |               |                |          |               | 0,                     | 00   |
| Buchungstext 2                                          |                  |               |              |                                  |                 | ¥            | Gegenkonto stfr. / | Ausl          | 1700           |          |               |                        | 4    |
|                                                         |                  |               |              |                                  |                 |              | Honorar            |               |                |          |               | 0,                     | 00   |
| Umsatzsteuer 0,                                         | • 00             |               | E            | IA E                             |                 | ¥            | Gegenkonto Hono    | orar          | 8008           |          |               |                        | ¥    |
| Akten vorschlage                                        | n 🗆 Wd           | lv/Mah        | nung         | setze                            | n               |              | Fremdaeld          | -             |                |          |               | 0,                     | .00  |
| Umsatz Tage                                             | sbelege Buc      | hen           |              |                                  |                 |              |                    |               |                |          | ×             | 0,                     | 00   |
| Restbetrag<br>Geldeingän<br>Saldo Finanz<br>Anfangssald | 👔 Bei B<br>auslä | uchu<br>ndisc | ngen<br>he U | auf di<br>st- <mark>I</mark> d v | ieses<br>/erfüg | Erlö<br>Jen! | iskonto muss der M | anda          | nt über ei     | ne<br>XK |               | f Rechn<br>0,<br>1263, | ung  |
|                                                         |                  |               |              |                                  |                 |              | Treasure de stat   |               |                |          |               | 0,                     | 00   |
|                                                         | 531              |               |              |                                  |                 |              | Saldo stpf. Auslag | gen           |                |          |               | 0                      | .00  |
| Berechnen                                               | Zeigen           |               | Buch         | en i                             | Li              | bscł         | ien                | ×             | <u>Z</u> urück | 2        | <u>H</u> ilfe |                        |      |
| 20.12.2012                                              |                  |               |              |                                  |                 |              |                    |               |                | EUR      | AO            | 1 RVG                  | 2 ÜB |

Bevor die ausländische Umsatzsteueridentifikationsnummer also nicht nachgetragen ist, kann die Buchung zumindest nicht auf das Konto 8008 erfolgen, sondern muss zunächst auf unklare Buchungen geparkt werden, damit zumindest das Geldkonto den aktuellen Saldo ausweist.

## 2.4.2 Belege buchen für Akte 11/0025 auf Erlöskonto 8008

Die Zahlung von Bertram Trug hingegen wird unter Angabe des Erlöskontos 8008 erfasst, weil es sich dessen Wohnsitz auf Gran Canaria aus steuerrechtlicher Sicht um ein Auslandsmandat handelt.

Das Konto 8008 wird anhand der Aktenlage von ReNoStar automatisch vorgeschlagen.

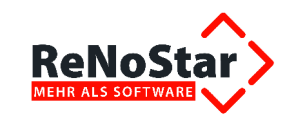

| H < Tagesbelege    | Buchen Dez      | e m   | ber   | 2012>  |              |    |                    |               |                |          |               | _ [      | ×  |
|--------------------|-----------------|-------|-------|--------|--------------|----|--------------------|---------------|----------------|----------|---------------|----------|----|
| Finanzkonto        | 1210            | ¥     | Art   | A      | 4            |    | Registernummer     | 12/           | 0025           |          |               |          | +  |
| Sparkas.           |                 |       | 4     |        |              |    | Bezeichnung        | Tru           | g, Bertran     | n ./. Hu | morlos        | s, Benno |    |
| Beleg Datum        | 19.12.201       | 2     |       |        | 4            | 1  | Sachbearbeiter     | SK            | 4              | R        | eferat        | 50       | 4  |
| Jahrgang Monat     | 2012            |       | 12    |        |              |    | Gezahlt von/an     | Tru           | g Bertram      | 1        | ¥ T           | yp M     | ¥  |
| Belegnummer        | 1               | _     |       |        |              |    | Kostenstelle       |               | ↓ Ka           | stentr   | äger          | ſ        | ¥  |
| Buchungstext 1 ZE  | Mandant         |       |       |        |              | •  | Stfr. Ausl.        |               | [              |          |               | 0,0      | 5  |
| Buchungstext 2     |                 |       |       |        | 1            | •  | Gegenkonto stfr. / | Ausl          | 1700           |          |               |          | ¥  |
|                    |                 |       |       |        |              |    | Honorar            |               |                |          |               | 1263,1   | 5  |
| Umsatzsteuer 0,    | 00 4            |       | E     | E/A E  | 4            | •  | Gegenkonto Hone    | orar          | 8008           |          |               |          | ¥  |
| Akten vorschlage   | en 🔽 Wo         | iv/Ma | hnung | setzen | i            |    | Fremdgeld          |               |                |          |               | 0,0      | 5  |
| Umsatz             |                 | _     |       | 1263   | 3,15         |    | stpf. Auslagen     |               |                |          |               | 0,0      | ō  |
| ,                  | •               |       |       |        |              |    | Gegenkonto stpf./  | Ausl          |                |          |               |          | 4  |
| Restbetrag         |                 |       |       | (      | 0,00         |    |                    |               |                |          |               |          |    |
| 🔽 Geldeingänge au  | tomatisch auf   | Recl  | hnung | buchen |              |    | <u>_</u>           | <u>O</u> ffen | e Posten       | Buck     | nen auf       | Rechnur  | g  |
| Saldo Finanzkonto  |                 |       |       | -6231  | 1,26         |    | Saldo stfr. Ausl.  |               |                |          |               | 0,0      | 5  |
| Anfangssaldo       | 1               |       |       | -496   | 8,11         |    | Honorarforderung   | 3             |                |          |               | 0,0      | 0  |
| ,                  |                 |       |       |        |              |    | Honorar            |               |                |          |               | 1263,1   | 5  |
|                    |                 |       |       |        |              |    | Fremdgeld          |               |                |          |               | 0,0      | 0  |
|                    | 57              |       |       |        |              |    | Saldo stpf. Auslag | gen           |                |          |               | 0,0      | 0  |
| Be <u>r</u> echnen | Z <u>e</u> igen | B     | Buch  | en     | <u>]</u> Lös | ch | en Speichern       | ×             | <u>Z</u> urück | 9        | <u>H</u> ilfe | 1        |    |
| 20.12.2012         | 2               |       |       |        |              |    |                    |               |                | EUR      | A01           | RVG2     | ÜB |

Die gleiche Funktionalität bietet ReNoStar selbstverständlich auch denjenigen Kunden, die den Kontoauszugsmanager nutzen.

| Umsatzsteuer     | 0,00    | Ŷ  | - Steueranteil - | -Um | satzverteilung<br>manuelle Verbuchung |
|------------------|---------|----|------------------|-----|---------------------------------------|
| stfr. Auslagen   | 0,00    | B. |                  | 0   | automatische Umsatzverteilung         |
| Gegenkonto stfr. | 1700    | Ð  |                  | 0   | buchen auf <u>o</u> ffene Posten      |
|                  | -       |    | 0.00             | •   | buchen auf <u>R</u> echnung           |
| stpti. Auslagen  | 0,00    | 5  | 0,00             |     | Reihenfolge:                          |
| Gegenkonto stpfl | 8100    | ₽  |                  |     | steuerfreie Auslagen 🗘                |
| Honorar          | 1263,15 | ß  | 0,00             |     | steuerpflichtige Auslagen             |
| Gegenkonto Hon.  | 8008    | Û  |                  |     | Fremdgeld                             |
| Fremdgeld        | 0,00    |    |                  | Re  | st:                                   |
| Gesamtumsatz     | 1263,15 |    | 0,00             | Г   | Hebegebühr buchen                     |

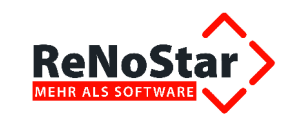

## 2.5 Zusammenfassende Meldung erzeugen

Nachdem das Tages- und ggf. das Monatsjournal verbucht sind, erzeugen Sie die zusammenfassende Meldung aus dem Bereich Finanzbuchhaltung – Auswertungen über den gleichnamigen

Button Zusammenfassende Meldung

Es ist hierbei grundsätzlich ausreichend, dass die **Zusammenfassende Meldung** gem. § 18b Satz 1 Nr. 2 UStG quartalsweise abgegeben wird, so dass Sie im Berechnungszeitraum **Quartal** aktivieren.

| AUSWERTUNGEN Dezember 2012>                                                                          | _ 🗆 🗙                                                                        |
|----------------------------------------------------------------------------------------------------|------------------------------------------------------------------------------|
| Drucken <u>B</u> WA Er <u>w</u> eiterte BWA                                                          | Eirmen-<br>Auswertung                                                        |
| Drucken <u>U</u> msatzsteuersummenblatt                                                              | <u>R</u> eport                                                               |
| Zusammenfassende Meldung 🗲 🗕                                                                         |                                                                              |
| ELSTER Anmeldungen                                                                                   |                                                                              |
| Berechnungszeitraum<br>O <u>M</u> onat O <u>J</u> ahr <mark>© Q</mark> uartal                        | Zurück<br><u>H</u> ilfe                                                      |
| └── Druck-Men <u>ü</u><br>└── BWA über Einzel <u>k</u> onten Erlöse<br>└── Komprimierte B <u>W</u> A | <ul> <li>○ sofort <u>D</u>rucken</li> <li>⊙ vorher <u>A</u>nsehen</li> </ul> |
| Bitte treffen Sie Ihre Auswahl!                                                                      | A01 EUR                                                                      |

Die Auswertung ist im Bedarfsfall auch für mehrere Firmen möglich; in diesem Fall muss die Option

Firmen-Auswertung

aktiviert werden.

Die Quartalsliste, hier bis Monat Dezember 2012,

| A Quartal bis Januar 2012    |
|------------------------------|
| B Quartal bis Februar 2012   |
| C Quartal bis Maerz 2012     |
| D Quartal bis April 2012     |
| E Quartal bis Mai 2012       |
| F Quartal bis Juni 2012      |
| G Quartal bis Juli 2012      |
| H Quartal bis August 2012    |
| I Quartal bis September 2012 |
| J Quartal bis Oktober 2012   |
| K Quartal bis November 2012  |
| L Quartal bis Dezember 2012  |
| Letztes Jahr, Abbruch        |
|                              |

Firmenauswertung

erscheint grundsätzlich in Word für Windows und fasst die Umsätze immer über die USt-ID der einzelnen Mandanten zusammen, auch wenn diese in mehreren Firmen genutzt wurden. Diese Liste ist wie auch das Umsatzsteuersummenblatt zwingend zu erstellen, damit die Liste für die ELSTER-Übergabe zur Verfügung steht.

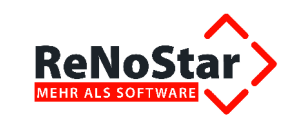

ï

#### 1.3.3.5\_3.04\_PS\_ELSTER-Zusammenfassende Meldung\_130108.docx

| Zu                             | sammenfassende Meldung                                                |        |
|--------------------------------|-----------------------------------------------------------------------|--------|
| Gründlich & Pa                 | two Am Neubergsweg δ 32868 Groβwallstad<br>Quartal bis: Dezember 2012 | it .   |
| Datum: 08.01.2013              | Sei                                                                   | ite: 1 |
| Währung: Euro (EUR)<br>Ust -ID | EUR                                                                   |        |
| ES 88987654                    | 1263,15                                                               |        |

Sollten Sie statt der Quartalsliste eine monatsbezogene Liste erzeugen wollen, z.B. speziell für den Monat Dezember, erhalten Sie die Aufstellung für den gewählten Monat.

|                              | Zusammenfassende Meldur                                      | g             |
|------------------------------|--------------------------------------------------------------|---------------|
| Gründli                      | ich & Party Am Neubergsweg 8 • 63868<br>Monat: Dezember 2012 | Großwallstadt |
| Datum: 08.01.2013            |                                                              | Seite: 1      |
| Währung: Euro (EUR)<br>UstID | EUR                                                          |               |
| ES 88987654                  | 1263 15                                                      |               |

## 2.6 Darstellung im Umsatzsteuersummenblatt

Im Umsatzsteuersummenblatt werden die nicht steuerbaren Umsätze ebenfalls gesondert ausgewiesen.

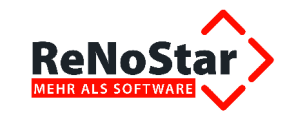

|                                                                                     | Umsatzsteuersumme                                     | nblatt                                              |
|-------------------------------------------------------------------------------------|-------------------------------------------------------|-----------------------------------------------------|
| Gründlich                                                                           | h & Partner • Am Neubergsweg 8<br>Monat: Dezember 201 | • 63868 Großwallstadt<br>2                          |
| Datum: 08.01.2013                                                                   |                                                       | Seite: 1                                            |
| Währung: Euro (EUR)                                                                 | aus Saldenliste ermittelte Beträge                    |                                                     |
| Nettoumsatz                                                                         | Steuer (%)                                            | Steuerbetrag                                        |
| 23752,32                                                                            | 19,00                                                 | 4512,93                                             |
| Gesamtnettoumsatz<br>23752,32<br>/ bezahlte Vorsteuer<br>Jmsatzsteuer Vorauszahlung | · · · · · · · · · · · · · · · · · · ·                 | Gesamtsteuerbetrag<br>4512,93<br>-203,19<br>4309,74 |
|                                                                                     |                                                       | -                                                   |
| anzusetzende Beträge<br>23752,00                                                    | 19,00                                                 | 4512,88                                             |
| Gesamtnettoumsatz                                                                   |                                                       | Gesamtsteuerbetrag                                  |
| 23752,00                                                                            |                                                       | 4512,88                                             |
| /. bezahlte Vorsteuer                                                               |                                                       | -203,19                                             |
| Imsatzsteuer Vorauszahlung                                                          |                                                       | 4309.69                                             |

## 2.7 Darstellung in der ELSTER Umsatzsteuervoranmeldung

Der Gesamtumsatz aller innergemeinschaftlichen Leistungen wird bei der Umsatzsteuervoranmeldung per ELSTER in der Kennziffer 21 (Zeile 41 des Formulars) übermittelt (Zeilenbeschreibung: *Nicht steuerbare Umsätze gem.* § 18b Satz 1 Nr. 2 UStG).

Gemäß der Anleitung zur Umsatzsteuervoranmeldung 2012, Zeile 41, sind über die dort aufgeführten Beträge **Zusammenfassende Meldungen** an die Finanzverwaltungen auf elektronischem Wege zu übermitteln.

Somit ist die Zusammenfassende Meldung eine Aufschlüsselung des Gesamtbetrages der Kennziffer 21 (Zeile 41), der über ELSTER versandten Umsatzsteuervoranmeldung nach USt.-ID der im innergemeinschaftlichen Ausland lebenden Mandanten.

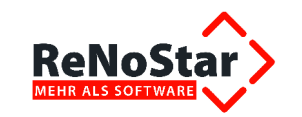

| Ube                                                                                                    | rtragung                                                                                                    | <u>sprotokoll</u>                                                                                                    |                                                                                                    |
|----------------------------------------------------------------------------------------------------|----------------------------------------------------------------------------------------------------|----------------------------------------------------------------------------------------------------|----------------------------------------------------------------------------------------------------|
| Sandadatum: kaina Datanüharmittlur                                                                                                    |                                                                                                    | Umsatzsteuer-V                                                                                                    | oranmeldung                                                                                           |
| Übermittelt von:<br>Dr Gründlich Partner<br>Am Neubergsweg 8                                                                                                    | 19                                                                                                    | Finanzamt Obernburg<br>Außenstelle Amorbac<br>Anmeldungszeitraum                                                                                                    | y a. Main mit<br>h                                                                                    |
| 63868 Großwallstadt                                                                                                    |                                                                                                    | Duzonije                                                                                                    |                                                                                                    |
| Anmeldung der Ums                                                                                                    | atzsteuer-Vora                                                                                                    | uszahlung                                                                                                    |                                                                                                    |
| Lieferungen und sonstig                                                                                                    | ge Leistungen (ei                                                                                                    | nschl. unentgeltlicher V                                                                                                    | Vertabgaben)                                                                                          |
| Steuerpflichtige Umsätze                                                                                                    |                                                                                                    |                                                                                                    |                                                                                                    |
| zum Steuersatz von 19 %                                                                                                    |                                                                                                    |                                                                                                    | 81 23.7                                                                                               |
| Ergänzende Angaben zu                                                                                                    | u Umsätzen                                                                                                    |                                                                                                    |                                                                                                    |
| Nicht steuerbare sonstige Leistun                                                                                                    | gen gem. § 18b Satz 1 N                                                                                                    | r. 2 UStG                                                                                                    | 21 1.20                                                                                               |
| Abziehbare Vorsteuerbe                                                                                                    | eträge                                                                                                    |                                                                                                    | <u> </u>                                                                                              |
| Vorsteuerbeträge aus Rechnunge<br>UStG), aus Leistungen im Sinne<br>UStG) und aus innergemeinschaft                                                                                                    | n von anderen Unterneh<br>des § 13a Abs. 1 Nr. 6 U<br>tlichen Dreiecksgeschäfte                                                                                               | mern (§ 15 Abs. 1 Satz 1 Nr. 1<br>StG (§ 15 Abs. 1 Satz 1 Nr. 5<br>an (§ 25b Abs. 5 UStG)                                                                                                    | 66 203,                                                                                               |
| Umsatzsteuer-Vorausza                                                                                                    | hlung / Überschu                                                                                                    | ISS                                                                                                    |                                                                                                    |
| Verbleibende Umsatzsteuer-Vora                                                                                                    | uszahlung bzw. verbleibe                                                                                                    | ender Überschuss                                                                                                    | 83 4.309,                                                                                             |
|                                                                                                    |                                                                                                    |                                                                                                    |                                                                                                    |
| Hinweis zu Säumniszusc                                                                                                    | hlägen                                                                                                    |                                                                                                    |                                                                                                    |
| Bitte beachten Sie, dass bei Z<br>der dritte Tag nach dem Tag o<br>Einzahlung gilt (§ 224 Abs.2 N<br>Sonntag oder einen gesetzlich<br>bewirkt. Gilt die Zahlung der a<br>Fälligkeitstag als bewirkt, falle<br>zu vermeiden wird empfohlen. | ahlung der angemelde<br>des Eingangs des Sch<br>Ir. 1 Abgabenordnung)<br>en Feiertag, gilt die Zi<br>ingemeldeten Steuer d<br>n Säumniszuschläge a<br>, am Lastschrifteinzugs | eten Steuer durch Hingabe ein<br>ecks bei der zuständigen Finar<br>). Fällt der dritte Tag auf einen<br>ahlung erst am nächstfolgende<br>lurch Hingabe eines Schecks e<br>an (§ 240 Abs. 3 Abgabenordn<br>sverfahren teilzunehmen. | es Schecks erst<br>nzkasse als<br>Samstag, einen<br>en Werktag als<br>erst nach dem<br>ung). Um diese |
| Die Teilnahme am Lastschrifte<br>einmal ein Betrag zu Unrecht<br>innerhalb von 6 Wochen storn<br>Sie sich bitte mit Ihrem Finanz                                                                                                    | einzugsverfahren ist je<br>abgebucht werden, kö<br>ieren lassen. Zur Teiln<br>zamt in Verbindung.                                                                             | derzeit widerruflich und völlig r<br>nnen Sie diese Abbuchung be<br>ahme am Lastschrifteinzugsvi                                                                                                    | isikolos. Sollte<br>i Ihrer Bank<br>erfahren setzen                                                   |
| jS                                                                                                    |                                                                                                    |                                                                                                    |                                                                                                    |
| Dieser Protokollausdruck ist nic<br>sind auf ihre Richtigkeit zu prüfe<br>Steueranmeldung abzugeben.                                                                                                    | ht zur Übersendun<br>en. Sofern eine Unri                                                                                                    | g an das Finanzamt bestir<br>ichtigkeit festgestellt wird                                                                                                    | nmt. Die Angaben<br>, ist eine berichtigte                                                            |
| *** Entwurf ***                                                                                                    | by ReNoS                                                                                                    | tar                                                                                                    | *** Entwurf '                                                                                         |

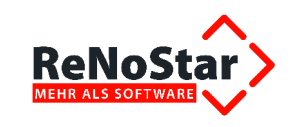

## 2.8 Zusammenfassende Meldung abgeben

## 2.8.1 Zitat aus der Anleitung zur Umsatzsteuervoranmeldung 2012

Einzutragen sind die nach § 3a Abs. 2 UStG im übrigen Gemeinschaftsgebiet ausgeführten sonstigen Leistungen, für die die Steuer in einem anderen Mitgliedstaat von einem dort ansässigen Leistungsempfänger geschuldet wird. Über die in Zeile 41 einzutragenden sonstigen Leistungen sind Zusammenfassende Meldungen an das Bundeszentralamt für Steuern (BZSt) auf elektronischem Weg zu übermitteln.

## 2.8.2 Teilnehmernummer beantragen

Ehe eine Zusammenfassende Meldung versandt werden kann, ist einmalig ein Antrag auf Zuteilung einer Teilnehmernummer beim Bundeszentralamt für Steuern – Dienstsitz Saarlouis- 66738 Saarlouis, zu stellen. Das Formular ist im Internet unter <u>www.bzst.de</u>, dort auf der rechten Leiste unter Formularcenter

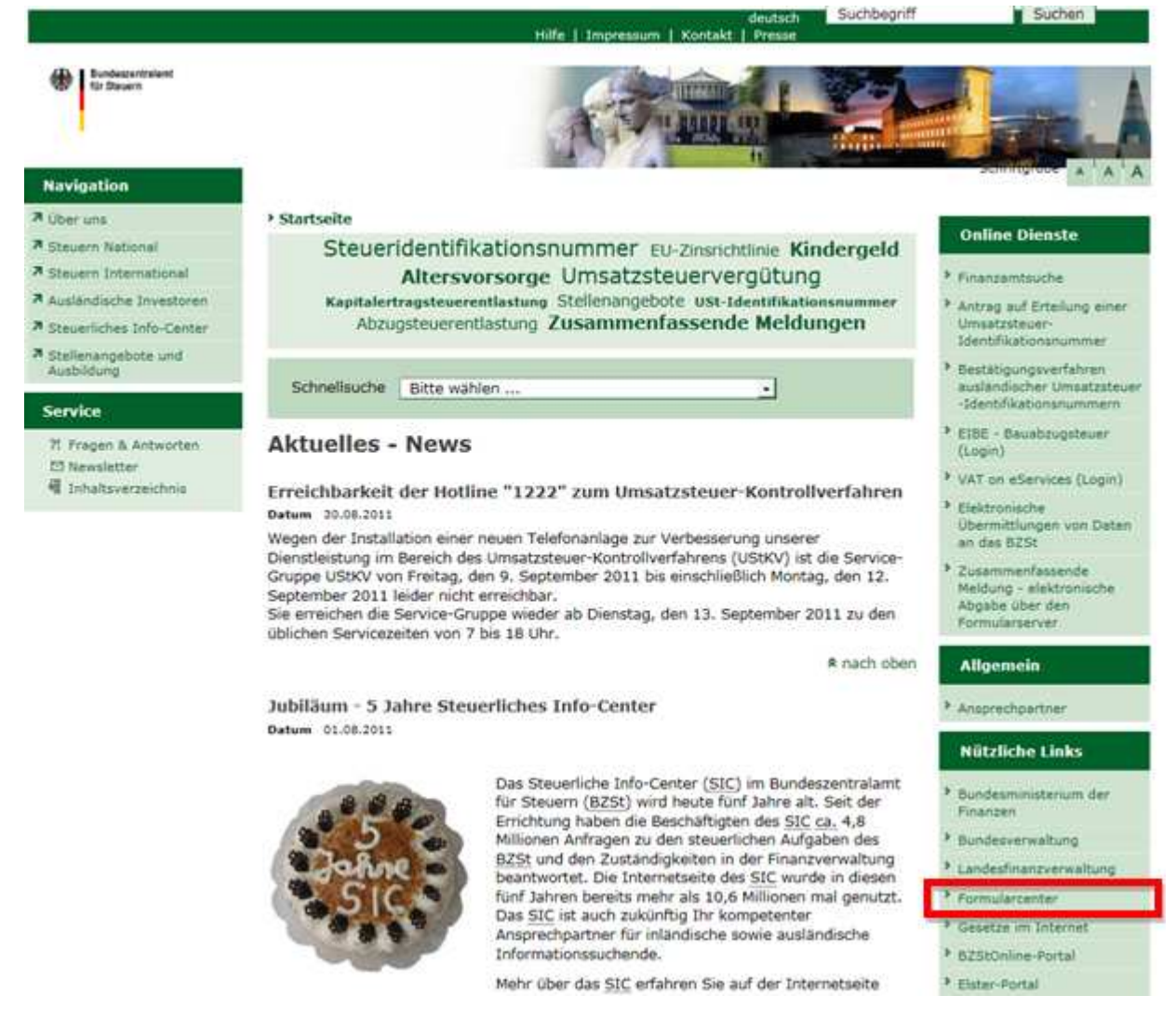

und über die Formularsuche Antrag auf Zuteilung einer Teilnehmernummer abrufbar.

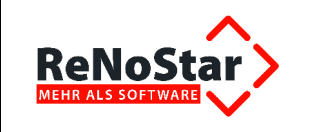

Bitte füllen Sie das Formular aus und versenden es postalisch. Die Mitteilung der Teilnehmernummer erfolgt auf gleichem Wege.

| 2.                                                                                                    |                                                                                                    |
|----------------------------------------------------------------------------------------------------|----------------------------------------------------------------------------------------------------|
| Bundeszentralamt für Steuern                                                                                                    |                                                                                                    |
| Dienstsitz Saarlouis                                                                                                    |                                                                                                    |
| <ul> <li>Elektronische Abgabe der ZM-</li> </ul>                                                                                                    | fi -                                                                                                    |
| 66736 Saariouls                                                                                                    |                                                                                                    |
|                                                                                                    |                                                                                                    |
| Antran auf Zuteil                                                                                                    | ung einer Teilnehmernummer                                                                                                    |
| Formularserver der Bundes                                                                                                    | finanziverwaltung (FFWI-Server, freier Zugang)                                                                                                    |
|                                                                                                    |                                                                                                    |
| Anschlifider Enternehners (                                                                                                    | Let Brockvillemetine n Kame des Inhabers)                                                                                                    |
| Alman .                                                                                                    | 1                                                                                                    |
|                                                                                                    |                                                                                                    |
| Star se                                                                                                    |                                                                                                    |
| PIZ                                                                                                    |                                                                                                    |
| 4.4                                                                                                    |                                                                                                    |
|                                                                                                    | 1                                                                                                    |
| Tel./ Fax                                                                                                    |                                                                                                    |
| Ellal                                                                                                    |                                                                                                    |
|                                                                                                    |                                                                                                    |
|                                                                                                    |                                                                                                    |
|                                                                                                    | Envirung                                                                                                    |
| aur Teilnaime an der eis stronischen<br>Gemäßis 13 e II SiG über-                                                                                                    | en en ung<br>Obern itbung von Zurammenfamenden Meldungen (ZM)<br>ion offens Zurang (EFréderweiden EFrät                                                                                                    |
| aur Teilnainne an der eie atronischen<br>gemätig 18a U SiG über                                                                                                    | ere Brung<br>Obern itbung von Zusammenfassenden Neldungen (ZM)<br>Jen offenen Zugang (FFA-Berver) des ES31                                                                                                    |
| aur Teilnainne an der eie affornischen<br>gemäßig 18 a. U StG übere<br>Zusanme stassenden Mettungen ge                                                                                                    | ere Brung<br>Obern itbung von Zusammenfassenden Meldungen (ZM)<br>den offenen Zugang (FFA-Server) des EZSt<br>en .§1tta UGBC                                                                                                    |
| aur Teilnaitme an der eie Abronischen<br>gemäßig 18 a. U StGuberd<br>Zisamme Massendes Meibingen ge<br>kalsende an der Dates (Dem Mikings ac                                                                                                    | en Brung<br>Denn Höung von Zusammen fassenden Meldungen (ZM)<br>Jen offenen Zugang (FFA-Server) des EZSt<br>en "§itta USIG<br>s§isto Ovites.                                                                                                    |
| aur Teilnaitme an der eie Afbritischen<br>gemäßig 18a U 85G übere<br>Zusanme Hassenden Mettingen ge<br>bis zehne an der Dats i fbern Hönigs ac<br>bis usekblere, dass bis de Usträge<br>rönder Ris auf, ach berten Wirken i                                                                                                    | en brung<br>Obern tibung von Zurammen famenden Meldungen (ZM)<br>den offenen Zugang (FFA-Berver) den 623 t<br>en "§1 Stollviten<br>e§1 Stollviten.<br>e§1 Stollviten.<br>er und Augaben, der 14 ridie Zusammen Sassen der Meldung<br>er Gewitsten und ständig und Hörbig (Dem 16ten 6 beurg                                                                                                    |
| aur Teilnaitme an der eie kformischen<br>gemäßig 18a U 85G übere<br>⊠ Zusanme stassenden Mettings ac<br>bis seime an der Dats i Dem Hönigs ac<br>bis ussiblere, dans bis de Unträge<br>rörber Ris ad, soch besten Wissen u<br>nitder Übern Hönig bestfangte i Ditter<br>untverförder de soche och besten<br>nitder Dem Hönig bestfangte i Ditter                                                                                                    | Environa<br>Obern Höung von Zurammen fansenden Meldungen (ZM)<br>den offenen Zugang (FFA-Berver) den ESS<br>an. § 1 Sto Ovtell<br>a § 1 Sto Ovtell.<br>a sed Augaben, die 17 r die Zusammen Gassende Melding<br>a Gewissen uo iständig und richtig übern führt bzw. einem<br>a sed berhem Wissen und Gewissen uo iständig und richtig<br>a die Wemmittellen Daten übern istalig und richtig                                                                                                    |
| aur Teilnainne an der eie kfronischen<br>gemäßig 18 a. U.S.G. über d<br>Zusamme stassenden Melbungen ge<br>binne melan der Datnifbern fühugs ac<br>binne sinder Datnifbern fühugs ac<br>binne sinder Datnifbern fühugs ac<br>nit der Biblere, dass bei de Unt füge<br>erforde ritte sind, soch besten Wissen un<br>hitter Übern fühug beastragen bintes<br>auf vier rige ginte in werde. Die werd<br>Zusammen fühsten der Heitungabgeben,                                                                                          | Envisorung<br>Obern offbung von Zurammenfarsenden Meldungen (ZM)<br>den offenen Zugang (FFA-Berver) den 55281<br>en "§ 10a USKS<br>s§ 1 StD OV teit<br>and Argaben, die 11 r die Zusammen6ssende Riebing<br>nd Gewissen volktlindig und rich 10a fören bleit bizwischem<br>nach besten Wolksen und Gewissen volktlindig und rich 10g<br>e die tierem tittelten bizzen bie Drivier und eine bestein 10g im<br>eine Steren Wolksen und Gewissen volktlindig und rich 10g<br>e die tierem tittelten bizzen bie Drivier und eine bestein 10g im<br>sen könen tittelten bizzen bie privier und eine bestein 10g im<br>sen könen tittelten biszen bie privier und eine bestein 10g im<br>sen könen tittelten biszen bie privier und eine bestein 10g im<br>sen könen bie Un förligte tresstelle. Die The mittelten biszen                                                                                                    |
| aur Teilnainne an der eie informischen<br>gemäßig 18 a. U. Stöuber-<br>Zusamme stassenden Meltingen ge<br>ich seine an der Datentbern fühugs ac<br>ich seine an der Datentbern fühugs ac<br>erforderlich sind, nach berten Wissenn<br>int der Roem fühug beatfragte i Ortee<br>zur Verrögung stellen werde, ich werd<br>Zusammen übstenden Heltingabgeben,<br>werde kin ach Mangabe des 5 147 der A                                                                                                    | Environg<br>Obern of Bung von Zurammen farsenden Meldungen (ZM)<br>den offenen Zugang (FFA-Berver) des 523 t<br>en "§ 1 ta USB<br>s§ 1 StD Ovies.<br>a sid Argabes, de fir die Zusammestassende Mebisso<br>i Gewitses und bit indig sid rich by foem far higt ind rich tig<br>e die toerte mittelie i Dates toe prifes sid eine het Dates<br>seis de toer mittelie i Dates toe prifes sid eine mittelie Dates<br>begabesott eing arbewaires.                                                                                                    |
| aur Teilnainne an der eie Afronischen<br>gemäßig 18 a. U.StG überd<br>Zissamme Massenden Meltingen ge<br>binseime an der Daten VDem Hönigs ac<br>binseime an der Daten VDem Hönigs ac<br>binder Doernita sind, sach bestem Wissen in<br>Inder Obern Witnig bestem Wissen in<br>Inder Obern Witnig bestragte 10 Hön<br>zur Verrigung stellen werde, binwerd<br>Zissammen tassen die Heltinga bgeben,<br>werte bin nach Maligabe des § 147 der A                                                                                     | Environg<br>Obern of Bung von Zusammen fassenden Meldungen (ZM)<br>den offen n Zugang (PFA-Berver) des ESST<br>en § 1 Sto Ovie L<br>i sid Asgabes, de fir de Zusammes Besende Melbing<br>i dGewisses und bit i dig i i dirbit gibern fach box eisen<br>i sid bernem Wisses i und Gewissen in Bith i dig i i dirbit fig<br>e die Koemittelles Dates Koemittelle. Die Noem fach box abei<br>box eise Unterham Wisses i und Gewissen in Bith i dig i i dirbit fig<br>e die Koemittelles Dates Koemittelle. Die Noem fach bis Dates<br>box box eisen Bith i dig i terstelle. Die Noem fachts Dates<br>box die Noemittelles Dates Koemittelle. Die Noem fachts Dates<br>box die Noemittelles Dates Koemittelle. Die Noem fachts Dates<br>box die Noemittelles Dates Koemittelle. Die Noem fachts Dates<br>box die Noemittelles Dates Koemittelle. Die Noem fachts Dates<br>box die Noemittelles Dates Koemittelles dates die Noemittelles Dates<br>box die Noemittelles Dates Koemittelles dates dates dates<br>box die Noemittelles Dates Koemittelles dates dates dates<br>box die Noemittelles Dates Koemittelles dates dates dates<br>box die Noemittelles dates filter bit dates dates |
| aur Teilnaitme an der eie Abronischen<br>gemäßig 18 a. U. Stöluberd<br>Zissamme Massenden Meltingen ge<br>kis kehme an der Date i fbem fillingen ge<br>kis de biblere, dass köl die Unt fäge<br>enforderlich sind, soch bestem Wissen i<br>hither Über mitting bestem Wissen i<br>hither Über mitting bestem Wissen i<br>nichter Der mitting bestem Wissen i<br>kinder die mitting bestem Wissen i<br>wissen die soch das die standigeben, w<br>met die kin nach Makgabe des § 147 der A                                           | Doem it bung ton Zurammentarsenden Meldungen (ZM)<br>den offenen Zurammentarsenden Meldungen (ZM)<br>den offenen Zurammentarsender (ZM)<br>en "§itta UGC<br>es jisto UV teit<br>in rich Angaben, die Windle Zusammentarsender Melbinig<br>in Gewiesen wolkten dig ind richtig them fühlte bow, einem<br>in auch berken Wüssel und Gewiesen wolkteit dig ind richtig<br>eide die them fittelte Dates (De prifes ind eine berkintigte<br>eine keine Uurbridgte trestelle. Die Them fittelte Dates<br>bogsbeindting antbeweinen.                                                                                                    |
| aur Teilnaime an der eis Abronischen<br>gemäßig 18 a. U.S.G. übere<br>Zusamme stassenden Mettingen ge<br>ich nehme an der Daten für mittingen ge<br>ich nehme an der Daten für mittingen ge<br>ich nehme an der Daten wirzen wirzen<br>en forder Rich die soch bezieht wirzen<br>in ficher für eig beziehtingten Ditter<br>zur Verritigung stellen werde. Ditter<br>Zusamme intersen die Heitung abgeben,<br>werde kohn auch Matigabe des § 147 der A<br>um                                                                        | Deem Brung<br>Obern offbung von Zusammenfassenden Meldungen (ZM)<br>den offenen Zugang (FFA-Server) de i 5523 t<br>an "§ 1 ta USB<br>al § 1 StD Ovites.<br>a sed Asgabes, de fird b Zesammentassende Melbing<br>ad Gewikses und biltindigen dirichtig Koem fas how, einem<br>i sed befam Wikses ind Gewikses und käll adgend richtig<br>be die them fitefas Dates fiberprifes ind eine berüchtigte<br>sens kie eine Unsbridge trestreile. Die Them fas howen<br>bigabenorden sig antiesamen.<br>Datem                                                                                                    |
| Aur Teilnaitme an der eie Afronischen<br>gemäßig 18a U StG übere<br>Zasamme Hassenden Mettingen ge<br>bis nehme an der Daten für mittingen ge<br>on unstrikter, dass kei die Unstrage<br>mit der Rich auf, auch berähm Witzen ei<br>ent der Rich auf, auch berähm Witzen i<br>int der Rich auf, auch berähm Witzen<br>in tieftigenig die lein werden. Die werd<br>für stratten die Mettingabeen, w<br>er die kein auch Manigabe dez § 147 der A<br>stratten inter der Mettingabeen, w<br>er die kein auch Manigabe dez § 147 der A | Doem it Brung<br>Obern of Norm 2. usammen fan senden Meldungen (2M)<br>den of Norm 2. usammen fan senden Meldungen (2M)<br>an . § 1 ta UGC<br>al § 1 StD OV te 1.<br>a sed Asgabes, de ffrd E Zesammentassende Rebing<br>ad Gewikses und it finder i de tribig von die bours<br>i de beerfam Wikses und Gewikses no ist indig und rich tig<br>e de boem titelte Dates. De prifes und eke berkintigte<br>sen skele het Unsbrigte trieste ist. Die The mitte his Dates<br>bigaben of his garbesatien.<br>Date m<br>Tigen<br>neels four in Verbindung mit der Um astarieuer.                                                                                                    |

## 2.8.3 Elektronischer Versand der Zusammenfassenden Meldung (ZM) via ELSTER

Mit Installation des Actionpacks entfällt für die betroffenen Kanzleien nunmehr die manuelle Anmeldung der nicht steuerbaren sonstigen Leistungen gem. § 18b Satz 1 Nr. UStG via Internet beim Bundeszentralamt für Steuern – Dienstsitz Saarlouis- 66738 Saarlouis.

Stattdessen erfolgt die elektronische Meldung nun ebenfalls über die ELSTER-Schnittstelle, sofern denn überhaupt übermittlungsfähige Daten vorliegen. Dateien ohne Inhalt können nicht versendet werden, denn wenn im übrigen Gemeinschaftsgebiet keine ausgeführten sonstigen Leistungen (Geschäfte) angefallen sind, ist auch nichts zu übermitteln.

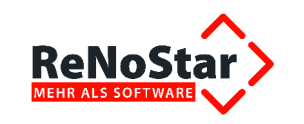

#### 2.8.3.1 Eintragen der Umsatzsteueridentifikationsnummer der Kanzlei

Bevor die Zusammenfassende Meldung an das Bundeszentralamt für Steuern in Saarlouis übersendet werden kann, muss nach Aufruf der ELSTER Anmeldungen

| II <auswertungen 2012="" dezember=""></auswertungen> |                                                                                                    | _ 🗆 🗙                                                                    |
|------------------------------------------------------|----------------------------------------------------------------------------------------------------|--------------------------------------------------------------------------|
| Drucken <u>B</u> WA                                  | Er <u>w</u> eiterte BWA                                                                                      | Eirmen-<br>Auswertung                                                    |
| Drucken Umsatzsteuersummenblatt                      |                                                                                                    | ✓ <u>R</u> eport                                                         |
| Zusammenf                                            | assende Meldung                                                                                              |                                                                          |
| ELSTER                                               | Anmeldungen 🔸                                                                                                |                                                                          |
| Berechnungszeitraur<br>• Monat O Jahr                | n<br>C <u>Q</u> uartal                                                                                       | Zurück                                                                   |
| Vergleich: kein                                      | Druck-Men <u>ii</u> Druck-Men <u>ii</u> BWA über Einzel <u>k</u> onten Erlöse      Komprimierte B <u>W</u> A | <ul> <li>sofort <u>D</u>rucken</li> <li>vorher <u>A</u>nsehen</li> </ul> |
| Bitt                                                 | e treffen Sie Ihre Auswahl!                                                                                  | A01 EUR                                                                  |

einmalig die Umsatzsteueridentifikationsnummer der Kanzlei in das hierfür vorgesehene Datenfeld eingetragen werden.

Dazu klicken Sie auf den Button Ändern und vervollständigen das Datenfeld **USt.-ID**. Anschließend **speichern** Sie Ihre Eingabe über den gleichnamigen Button.

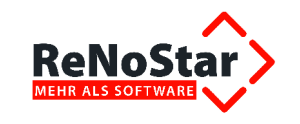

| <renostar elster="" p="" umsatzstei<=""></renostar>  | uer-Voranmeldung>                                                                                         | _ 🗆 🗙   |
|------------------------------------------------------|----------------------------------------------------------------------------------------------------|---------|
| atenübertragung Extras Eins                          | tellungen                                                                                                 |         |
| M)                                                   | Finanzamt und Steuernummer<br>Bundesland                                                                  | 92      |
|                                                      | Name des Finanzamtes                                                                                      | 9202    |
| A COLOR                                              | Steuernummer                                                                                              |         |
| E Miller                                             | Ust-ID (zusammenfassende Meldungen)                                                                       |         |
| <u>D</u> ruckvorschau                                | DE202448548                                                                                               |         |
| S <u>e</u> nden und Drucken                          | Ändern Speichern X                                                                                        | Abbruch |
| Zurück                                               | Verfügbare Anmeldungen Umsatzsteuer                                                                       |         |
| Berichtigte Anmeldung<br>Belege werden eingereicht   | Anniedangszeitaam       2011-00       2011-11       2011-12       2011-Quartal 1                          |         |
| Monatliche Meldungen werden<br>beantragt             | Verfügbare zusammenfassende Meldungen         Anmeldungszeitraum ⊽         2012-Quartal_4         2012-12 |         |
| Beantragung monatlicher<br>Meldungen wird widerrufen |                                                                                                    |         |
|                                                      |                                                                                                    |         |

#### 2.8.3.2 Quartalsanmeldung abgeben

Wenn Sie die Quartalsmeldung – hier bis Monat Dezember – abgeben möchten, klicken Sie auf den gewünschten Anmeldezeitraum im Bereich Verfügbare zusammenfassende Meldungen.

|                                                      | Verfügbare zusammenfassende Meldungen |
|------------------------------------------------------|---------------------------------------|
|                                                      | Anmeldungszeitraum 🖓                  |
| Monatliche Meldungen werden                          | 2012-Quartal_4                        |
| beantragt                                            | 2012-12                               |
| Beantragung monatlicher<br>Meldungen wird widerrufen |                                       |
|                                                      |                                       |

Die Checkbox Monatliche Meldungen werden beantragt ist bei Quartalsmeldungen deaktiviert.

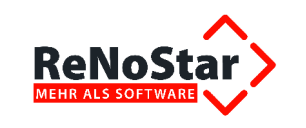

Bitte beachten Sie, dass wie bei der Abgabe der Umsatzsteuervoranmeldung auch die Übermittlung der Zusammenfassenden Meldungen ab 01.01.2013 nur noch authentifiziert möglich ist. Daher erhalten Sie die entsprechende Meldung, falls noch keine Zertifizierung beantragt bzw. über ELSTER hinterlegt sein sollte.

| Buchhaltur | ngs Statistik                                                                                                    | × |
|------------|----------------------------------------------------------------------------------------------------|---|
| 8          | Zusammenfassende Meldungen können nur authentifiziert übermittelt<br>werden.<br>Bitte wählen Sie Ihr Zertifikat über den Menüpunkt<br>Einstellungen-Authenitifzierung aus |   |
|            | ОК                                                                                                    |   |

#### 2.8.3.3 Monatliche Meldung abgeben

Sofern Sie im Einzelfall die monatliche Abgabe der Zusammenfassenden Meldung wünschen, wählen Sie im Bereich Verfügbare zusammenfassende Meldungen die zuvor erzeugte Monatsmeldung. In diesem Fall ist die Checkbox Monatliche Meldungen werden beantragt aktiv und muss in diesem Fall auch gefüllt werden.

|                                                      | Verfügbare zusammenfassende Meldungen |
|------------------------------------------------------|---------------------------------------|
|                                                      | Anmeldungszeitraum 🖓                  |
| Monatliche Meldungen werden 🗖                        | 2012-Quartal_4                        |
| beantragt                                            | 2012-12                               |
| Beantragung monatlicher<br>Meldungen wird widerrufen |                                       |
|                                                      |                                       |
|                                                      |                                       |
| ,                                                    |                                       |

Sie können die Beantragung zur Abgabe monatlicher Meldungen jederzeit über die zweite Checkbox widerrufen und zur quartalsweisen Abgabe der Zusammenfassenden Meldung zurückkehren.